# OpusFlow2.0 ファーストステップガイド

# - 商品データ申請システム -

**OpusFlow2.0**ファーストステップガイドは、初めて **OpusFlow2.0**を使う人のためのガイドです。 手順に従って操作することで、誰でも簡単に **OpusFlow2.0**を使いこなすことが出来ます。

不二印刷株式会社

オーパスフロー事務局

# 目 次

| はじめに・・・・・・・・・・・・・・・・・・・・・・・・・・・・・・・・・・・・                       |
|----------------------------------------------------------------|
| OpusFlow2.0 ファーストステップガイドについて・・・・・・・・・・・・・・・・・・・・・・・1           |
| 本ガイド作成時の環境・・・・・1                                               |
| 1. OpusFlow2.0 利用前の準備を行う・・・・・・・・・・・・・・・・・・・・・・・・・・・・・・・・2      |
| 1.1.OpusFlow2.0 ヘアクセスする・・・・・2                                  |
| 1.2.利用環境を確認する・・・・・・4                                           |
| 1.3.OpusFlow2.0 ヘログインする・・・・・6                                  |
| <ol> <li>商品管理を行う・・・・・・・・・・・・・・・・・・・・・・・・・・・・・・・・・・・・</li></ol> |
| 2.1.商品登録する・・・・・.8                                              |
| 2.2.商品を一覧表示する・・・・・17                                           |
| 2.3.商品をカタログへ申請する・・・・・18                                        |
| <b>2.4.</b> 商品の申請状況を確認する・・・・・20                                |
| <b>2.5.</b> 申請状況を更新する・・・・・21                                   |
| <ol> <li>申請管理を行う・・・・・・・・・・・・・・・・・・・・・・・・・・・・・・・・・・・・</li></ol> |
| 3.1.提案情報を一覧表示する······23                                        |
| 3.2.提案情報を閲覧する・・・・・24                                           |
| 3.3.提案情報の更新履歴を確認する・・・・・・・・・・・・・・・・・・・・・・・・・・・・・・・・・・・・         |
| 3.4.提案情報を削除する・・・・・26                                           |
| 3.5.申請書を印刷する······27                                           |
| 4. 掲載情報を確認する・・・・・・29                                           |
| 4.1.掲載情報を一覧表示する······29                                        |
| 4.2.掲載情報を閲覧する・・・・・30                                           |
| 4.3.掲載情報を流用して商品登録する・・・・・・・・・・・・・・・・・・・・・・・・・・・・・・・・・・・・        |

=

#### OpusFlow2.0 ファーストステップガイドについて

OpusFlow とは、メーカー様、アピデ様、不二印刷の3社間で共通利用するアプリケーションの総称です。カタログ制作に必要な商品情報をデータベース化し、各利用者で情報登録、 閲覧を行うことでカタログ制作の効率化を実現します。

ファーストステップガイドでは、はじめて OpusFlow を利用される方でも、シンプルな シナリオを元に、商品登録、商品提案、掲載情報閲覧と言った一連のプロセスを通して OpusFlow の基本的な使用方法を体験的に学習していただくことを目標としています。

#### 本ガイド作成時の環境

Microsoft Windows XP Professional Service Pack 3 Microsoft Internet Explorer 8 Adobe Reader 9.3.2

本ガイドに掲載した画面は、解像度を 1024 × 768 ピクセルに設定しています。 ご使用のコンピュータのディスプレイの解像度によっては、画面の表示が異なる 場合がありますので、予めご了承ください。

Microsoft、Windows、Windows XP、Internet Explorer は Microsoft Corporation の米国および各国における登録商標または商標です。 Adobe、Acrobat は Adobe Systems Incorporated.の米国および各国に おける登録商標または商標です。 その他の商品名は各社の登録商標または商標です。 実際に商品登録を開始する前に、OpusFlow2.0 ヘアクセスして見ましょう。

## 1.1.OpusFlow2.0 ヘアクセスする

OpusFlow2.0 ヘアクセスしてみましょう。

まずはブラウザを起動します。

1. デスクトップ上の 🌽 アイコンをクリックします。

もしくは①の[スタート]ボタンをクリックし、②の[インターネット] アイコンをクリックすると起動します。

| الرونية الم<br>الرونية الم |                                                                 |                                       |
|----------------------------|-----------------------------------------------------------------|---------------------------------------|
| <b>しき</b><br>ごみ箱           |                                                                 |                                       |
| A laternet                 |                                                                 |                                       |
| dell                       |                                                                 |                                       |
| Internet Explorer          | <ul> <li>マイ ドキュメント</li> <li>マイ ピクチャ</li> </ul>                  |                                       |
| 電子メール<br>Outlook Express   | 21 E2-999<br>31 F1 E2-999                                       |                                       |
|                            | <ul> <li>ジントロール パネル(②)</li> <li>(③) プログラムのアウセスと既定の設定</li> </ul> | Mirmont .                             |
|                            | <ul> <li>         接続①         ・         ・         ・</li></ul>   | Windows <sup>ND</sup><br>Professional |
|                            | 伊索(⑤)     アライル名を指定して実行(⑥)                                       |                                       |
| ታላፒወታወቻታፊ(ዊ) 🕨             |                                                                 |                                       |
|                            | [ 🖉 07370) 🚺 🛚 🕅 🕅 🚺                                            |                                       |
| 1 79-1 CC                  |                                                                 | ————————————————————————————————————  |

2. ブラウザが起動しましたら、上部のアドレス(URL)に

**http://www.opusflow.net** と入力すると、OpusFlow2.0の サイトが表示されます。

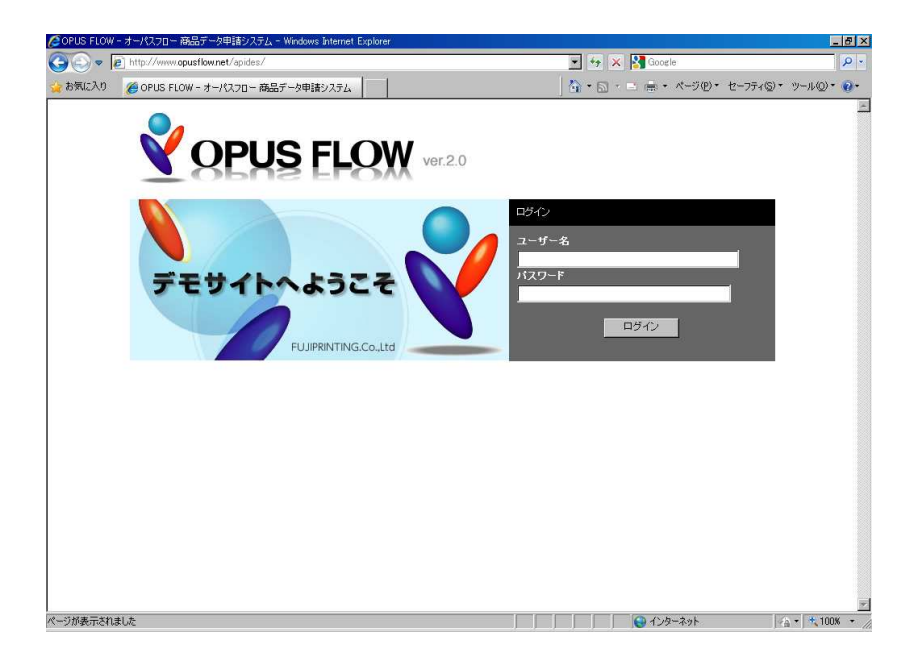

ご利用環境について

OpusFlow2.0 を快適にご利用いただくために、以下のブラウザを推奨させていただいております。

一般的なブラウザへの対応を心掛けてはおりますが、下記以前のバージョンをお使いの 場合や他のブラウザでの閲覧、及びブラウザの設定で JavaScript が OFF になっている場 合には、正常な動作・表示のできない場合がございます。

また、ご利用環境によっては、OpusFlow2.0 が提供するサービスを一部ご利用できない 場合がありますのでご了承ください。

●推奨ブラウザ

Microsoft Internet Explorer Ver.6.0 以上

●JAVA スクリプトと CSS スタイルシートについて

当ウエブサイトでは、JAVA スクリプトおよびスタイルシートを使用しています。ご覧に なる際にはブラウザ設定で JavaScript 及び CSS の設定を有効にしてください。

●JavaScript およびスタイルシートの設定

推奨ブラウザをご利用の場合、ブラウザの設定を変更することで JavaScript およびスタ イルシートを有効にすることができます。

JavaScript の設定

1.ツールバーの「ツール」をクリックし、「インターネットオプション」を選択します。

- 2.「セキュリティ」のタブを選択し「このゾーンのセキュリティのレベル」内の 「レベルのカスタマイズ」をクリックします。
- 3.「スクリプト」内の「アクティブスクリプト」を「有効にする」にチェックを入れ、 「OK」をクリックします。

スタイルシートの設定

1.ツールバーの「ツール」をクリックし、「インターネットオプション」を選択します。
 2.「全般」のタブを選択し右下の「ユーザー補助」ボタンをクリックします。
 3.表示された画面ですべてのチェックをはずし、「OK」をクリックします。

- ●クッキーについて
  - ・OpusFlow2.0 では、一部のページでクッキーの仕組みを利用しております。
  - ・クッキーの受取を拒否することができますが、この場合、OpusFlow2.0 が提供する サービスの一部ご利用できない場合があります。
  - ・ブラウザ及びセキュリティソフトで、当ウエブサイトからのクッキー情報の受取をしていただける設定を行ってください。
  - ・クッキーによってお客様の個人情報を得ることはありません。

●閲覧ソフト

OpusFlow2.0 では、PDF ファイルにて情報のご提供をさせて頂く場合がございます。 この情報をご利用頂くには閲覧ソフト・アドビリーダーが必要です。

#### ●圧縮解凍ソフト

OpusFlow2.0 では、申請書印字の際、インターネット上でプレビュー表示するのでは なく、一旦印刷データをファイルとしてダウンロードしていただく必要があります。 印刷データの PDF ファイルは、OS 標準の ZIP 形式で圧縮されております。ダウンロード されたファイルは圧縮されたまま開いてプレビュー表示・印刷が可能です。 ただし利用パソコンにおいて別途圧縮・解凍ソフトをご利用いただいている場合、古い バージョンの圧縮・解凍ソフトをご利用いただいている場合など、正しくファイルを開く ことが出来ない場合があります。OS 標準のものをご利用いただくか、ソフトを最新化 していただく必要があります。 OpusFlow2.0のサイトが開くと、最初にログイン画面が表示されます。

ご利用の皆様へ配布いたします「ユーザー名・パスワードの発行のお知らせ」に記載されるユーザー名とパスワードによりログインが可能です。

それではログインしてみましょう。

1. ユーザー名とパスワードに「ユーザー名・パスワードの発行のお知らせ」に記載 されているとおり入力ます。

パスワードはセキュリティのため、\*印で表示されます。

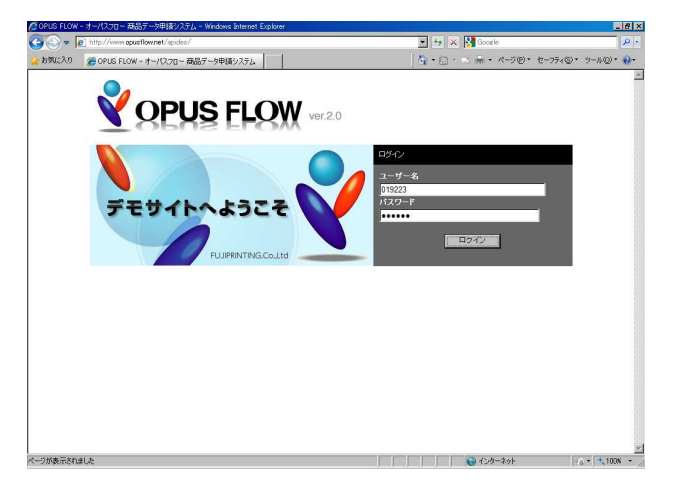

2. [ログイン]ボタンをクリックすると、画面が切り替わります。

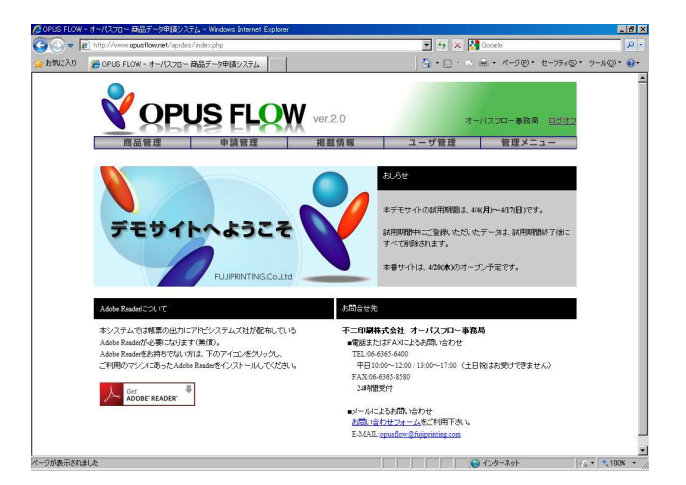

【ログインできない場合】

ケース1:ユーザー名の入力が間違えている場合

| 正しいユーザー名を | こうしている こうしん こうしん こうしん こうしん こうしん こうしん こうしん こうしん |
|-----------|------------------------------------------------|
| OpusFlow  | ×                                              |
| ユーザー名が未登録 | たです。                                           |
|           |                                                |
| OK        |                                                |
|           |                                                |

ケース2:パスワードの入力が間違えている場合

正しいパスワードを入力し直して下さい。 連続して複数回間違えると、ロックがかかり、しばらくの間 ログインすることが出来なくなります。

| OpusFlow |              | ×      |
|----------|--------------|--------|
| ログイン失敗の  | りため、しばらくロックさ | れています。 |
|          |              |        |
|          |              |        |
|          | ov           |        |

ケース3:システムのメンテナンス作業中

システムのメンテナンス作業中はログイン出来ません。 メンテナンスが終わるのを待ってから、ログインしてください。

| OpusFlow      |               | ×         |
|---------------|---------------|-----------|
| 現在システム管       | 管理で処理中です。ログイン | 出来ません。    |
| - ANT A A THE |               | mike cito |
|               |               |           |
|               |               |           |
|               | 02            |           |

カタログに商品を申請するには、事前に商品情報を登録しておく必要があります。

## 2.1.商品登録をする

1. [商品管理]メニューの[商品情報登録]をクリックします。

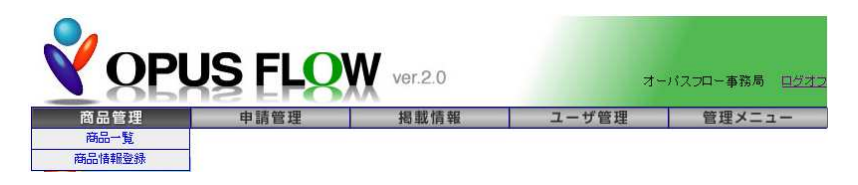

2. 商品情報を登録する画面が表示されます。

| U MYX-9 - Wind  | ows Internet Explorer |                              |                                                      |             |
|-----------------|-----------------------|------------------------------|------------------------------------------------------|-------------|
| E http://www.op | ustiow.net/apides/pro | duct/input.php?back=1&mode=1 | 🗶 🍫 🗶 Mig Google                                     |             |
| CopusFlow 2     | 20 MYページ              |                              | <b>☆</b> • <b>□</b> · <b>□</b> · <b>●</b> • ページ® • · | セーフティ(な)・ い |
|                 |                       |                              |                                                      |             |
| V               | OPU                   | S FLOW ver.2.0               | オーバスフロー事務局                                           | ログオフ        |
| 商品              | R管理                   | 申請管理 掲載情幸                    | & ユーザ管理 管理メニ:                                        | 1-          |
|                 | 4                     |                              |                                                      |             |
| Peloo E.        | 144                   |                              |                                                      |             |
|                 |                       |                              | 下に移動 登録                                              | 戻る          |
| 新規·維統排          | [案: • 新規              | ○ 継続 ※アビデカタログでの新規・継続商品       | 品の指定です。                                              |             |
| 商品名:            |                       | 50° 5%                       | ※食品は品番を入れる                                           |             |
|                 | 読み仮名                  | ※全角力ナのみ                      |                                                      |             |
| 商品分類            |                       |                              |                                                      |             |
| ネット販売:          | C可能                   | 販売条件: ● 無し ● 有り              |                                                      |             |
|                 | • रूग                 |                              |                                                      |             |
|                 |                       | (目録提案時のみ)                    |                                                      |             |
|                 |                       | イット販売時上代(通常販売価格):            |                                                      |             |
| フランド名:          | ローマ字哨                 | : カナ:                        |                                                      |             |
| 価格・入数:          | © 物流                  | ロオーザンプライス                    |                                                      |             |
|                 | C直送                   | 本体価格:                        | 超远(研約)                                               |             |

3. 新規・継続提案の指定をします。

新規・維続提案: ●新規 ●維続 ※アビデカタログでの新規・維続商品の指定です。

商品登録では、新規提案商品、継続提案商品区分の指定が必要です。

| 継続提案商品とは、現行のアピデカタログに掲載されている商品です。   |
|------------------------------------|
| 継続提案商品は「色・柄別項目」欄で継続注文番号の入力が必要です。   |
| 直近の総合カタログに掲載された商品は、その時の情報を優先的に使用し、 |
| 総合カタログに掲載されていない商品は、直近の掲載されたカタログの   |
| 情報を入力してください。                       |

4. 商品名を登録します。

| 商品名: | タオル          | ※食品は品番を入れる |  |
|------|--------------|------------|--|
|      | 読み仮名 ※全角力ナのみ |            |  |
|      | タオル          |            |  |

5. ネット販売項目の可能・不可能のチェックを入れます。

可能の場合、さらに販売条件の入力が出来ます。

| ネット販売: | <ul> <li>◎ 可能</li> <li>○ 不可</li> </ul> | 販売条件: ④ 無し ○ 有り                |  |  |
|--------|----------------------------------------|--------------------------------|--|--|
|        |                                        | (目録提案時のみ)<br>ネット販売時上代(通常販売価格): |  |  |

6.価格・入数の入力をします。いずれも半角数字での入力をします。

物流か直送のどちらかにチェックします。

(目録提案時にのみ物流・直送の各下代の情報が必要となります)

消費税・税込価格、掛率は自動計算されます。

| 価格·入数: | • 物流 | □オーガンプライス   |           |       |       |
|--------|------|-------------|-----------|-------|-------|
|        | ○直送  | 本体価格: 1,500 | 消費税: 75   | 税込価格: | 1,575 |
|        |      | 下代: 750 日   | 卦 率: 50.0 | 入 数:  | 2     |
|        |      | (目録提案時のみ)   |           |       |       |
|        |      | 物流下代: 750   | 🗌 物流不可    |       |       |
|        |      | 直送下代:       | ✔直送不可     |       |       |

7. 原産国を入力します。

入力は選択式か手入力のどちらかを指定できます。 選択肢の中に原産国が無い場合や、原産国が複数ある場合は、 その他にチェックを入れ、手入力します。

| 原產国: | ⊗⊐-⊬ | [中国製]                |  |
|------|------|----------------------|--|
|      | ○その他 |                      |  |
|      |      | ※商品加工地(入力例)日本製·木箱中国製 |  |

## 8.以下、同様の入力方法で情報を登録します。

| 化粧箱サイズ:         | ۲                  | 幅: 41.5 cm × 奥行: 54 cm × 高さ: 25 cm |
|-----------------|--------------------|------------------------------------|
|                 | ○その他               |                                    |
| 形態:             | <ul><li></li></ul> | 化粧箱                                |
|                 | ○その他               |                                    |
| のしサイズ:          | <ul><li></li></ul> | 大杉判                                |
|                 | ○その他               |                                    |
| 重量:             | 1個当たり              | g 1甲当たり g                          |
| 223 ////82      |                    |                                    |
| 一般セールス<br>ポイント: |                    |                                    |
|                 |                    |                                    |

| カタログ掲載用   | <u> </u> |  |
|-----------|----------|--|
| セールスホイント: |          |  |
|           |          |  |

9. 色・柄別項目の入力をします。
 商品番号、JAN コード、ITF コードの入力をします。
 2配色以上ある商品の場合は、それぞれの色柄を入力します。
 継続提案商品の場合は、継続注文番号を入力します。

| 色柄 | 商品番号   | JAN-1-F | ITFコード | 維続注文番号 | 継続カタログ     |
|----|--------|---------|--------|--------|------------|
|    | 1445 8 |         |        |        | 1200030113 |
|    |        |         |        |        |            |
|    |        |         |        |        |            |
|    |        |         |        |        |            |
|    |        |         |        |        |            |
|    |        |         |        |        |            |
|    |        |         |        |        |            |

10. 色・柄別項目の下段に[追加]ボタンをクリックします。

| 色柄 | 商品番号 | JAN⊐-F | πFコード | 維続注文番号 | 継続カタログ |
|----|------|--------|-------|--------|--------|
|    |      |        |       |        |        |
|    |      |        |       |        |        |
|    |      |        |       |        |        |
|    |      |        |       |        |        |
|    |      |        |       |        |        |
|    |      |        |       |        |        |
|    |      |        |       |        |        |
|    |      |        |       |        |        |
|    |      |        |       |        |        |
|    |      |        |       |        |        |

ボタンをクリックするたびに入力枠が追加されます。

11.入力する項目をクリックすると、入力枠で情報を入力することが出来ます。

| ]色柄   | 商品番号  | JAN⊐−ŀ        | ſſF⊐'−ŀ <sup>≍</sup> | 維続注文番号 | 維続力タログ |
|-------|-------|---------------|----------------------|--------|--------|
| 「ブルー  | B-123 | 1234567890123 |                      |        |        |
| 「レッド  | R-234 | 1234567890123 |                      |        |        |
| アグリーン | G-345 | 1234567890123 |                      |        |        |

12. 順番を変更したい場合は、移動する行の左端にある□にチェックをし、
 上に移動する場合は[▲]ボタン、下に移動する場合は[▼]ボタンをクリックします。

|        | B-123 | 1234567890123 |  |  |
|--------|-------|---------------|--|--|
|        | K-234 | 1234367890123 |  |  |
| 0,00-2 | G-345 | 1234567890123 |  |  |
|        |       |               |  |  |
|        |       |               |  |  |
|        |       |               |  |  |
|        |       |               |  |  |

[▼]ボタンを押した数だけ選択行が下がります。

| 「グリーン                              | G-345 | 1234567890123 |  |  |
|------------------------------------|-------|---------------|--|--|
| <ul> <li>▼</li> <li>ブルー</li> </ul> | B-123 | 1234567890123 |  |  |
|                                    |       |               |  |  |
|                                    |       |               |  |  |
|                                    |       |               |  |  |

# 13. 削除したい場合は、削除する行の左端にある口にチェックをし、

[削除]ボタンをクリックします。

全部選択する場合は、左上端の□にチェックをします。

| period and a second second second second second second second second second second second second second second |       | JAND-F        | ITFコード | 維続注文番号 | 維続力タログ |
|----------------------------------------------------------------------------------------------------|-------|---------------|--------|--------|--------|
| レッド                                                                                                    | R-234 | 1234567890123 |        |        |        |
| グリーン                                                                                                    | G-345 | 1234567890123 |        |        |        |
| ブルー                                                                                                    | B-123 | 1234567890123 |        |        |        |

[削除]ボタンをクリックすると、選択行が削除されます。

| L 11 4 | 1910011875 | JAN⊐-F | ΠF⊐∽F | <b>社続注艾番</b> 亏 | 組続力タロク |   |
|--------|------------|--------|-------|----------------|--------|---|
|        |            |        |       |                |        |   |
|        |            |        |       |                |        |   |
|        |            |        |       |                |        |   |
|        |            |        |       |                |        |   |
|        |            |        |       | <u></u>        |        | _ |

14. 商品明細の入力をします。

色・柄別項目と同様の操作で入力できます。

| E | 商品明細  |    |      |         |    |      |                     |
|---|-------|----|------|---------|----|------|---------------------|
|   | 商品サイズ | 容量 | 容量単位 | セット商品内容 | 個數 | 個数単位 | 材質・機能他<br>(重量・加工方法) |
|   |       |    |      |         |    |      |                     |
|   |       |    |      |         |    |      | i信加 首北6余            |

15. 商品に食品が含まれる場合は、食品必須入力項目を入力します。 商品に含まれるアレルギー項目にチェックを入れます。

| 食品必須入力        | 項目                                                                                                    |                                                                                                    |                                                                                                    |   |
|---------------|----------------------------------------------------------------------------------------------------|----------------------------------------------------------------------------------------------------|----------------------------------------------------------------------------------------------------|---|
| 食品期間内容:       | 保存方法: 💽 其                                                                                                    | 澗湖限: 日                                                                                                    |                                                                                                    |   |
| 原産地:          |                                                                                                    |                                                                                                    |                                                                                                    |   |
|               |                                                                                                    |                                                                                                    |                                                                                                    | > |
| 食品<br>皆味期問表示: | 食品の化粧箱                                                                                                    | ◎無し ○有り                                                                                                    |                                                                                                    |   |
|               | 食品の外装カートン                                                                                                    | ◎無し ○有り                                                                                                    |                                                                                                    |   |
| アレルゲン:        | □該当なし                                                                                                    |                                                                                                    |                                                                                                    |   |
|               | <ul> <li>□ 卵</li> <li>□ そば</li> <li>□ にか</li> <li>□ オレンジ</li> <li>□ 牛肉</li> <li>□ さば</li> <li>□ 豚肉</li> <li>□ やまいや</li> <li>□ パナナ</li> </ul> | <ul> <li>乳</li> <li>二落花生</li> <li>いべら</li> <li>かいこ</li> <li>くるみ</li> <li>二大豆</li> <li>まつたけ</li> <li>りんご</li> <li>魚介類</li> </ul> | <ul> <li>□ 小麦</li> <li>□ あわび</li> <li>□ えび</li> <li>□ キウイフルーツ</li> <li>□ さす</li> <li>□ 鶏肉</li> <li>□ もも</li> <li>□ ゼラチン</li> </ul> |   |

対象となる項目が無い場合は、該当なしにチェックを入れます。

16. 商品画像を登録する。

[追加]ボタンをクリックします。

| 新品画像 |        |      |
|------|--------|------|
| 」画像  | 登録票の先頭 |      |
|      |        |      |
|      |        |      |
|      |        |      |
|      |        |      |
|      |        |      |
|      |        |      |
|      |        |      |
|      |        | 101  |
|      |        | i自力D |

画像を選択するウィンドウが表示されるので、画像ファイルを選択して [開く]ボタンをクリックすると画像が追加されます。

| アップロードするファ           | イルの選択         |                |              | 2 🛛                     |
|----------------------|---------------|----------------|--------------|-------------------------|
| ファイルの場所の             | 😂 Øgazo       |                | . 00         | ≫ <b></b> •             |
| した<br>最近使ったファイル      | ダミー画像<br>001  | ダミー画像<br>002   | ダミー画像<br>003 |                         |
| デスクトップ               | 通道(\$001.jpe) | 画缘002.jpg      | 画像003.jpg    |                         |
| لی الح<br>1 میلاد اج | ダミー画像<br>004  | ダミー画像<br>005   | ダミー画像<br>006 |                         |
| マイネットワーク             | 画像004.jpg     | 画像005.jpg      | 画像006.jpg    |                         |
|                      | ファイル名(11):    | 画像001.jpg      |              | ▼ BK©                   |
|                      | ファイルの種類(①)    | すべてのファイル (*.*) |              | • <u></u> <b>+</b> +700 |

| ダミー画作<br>001 |  |
|--------------|--|
|              |  |
|              |  |
|              |  |

色・柄が2種類以上ある場合などは、再び[追加]ボタンをクリックして、 別の画像を登録してください。 17.メインの商品画像を決める。

赤皇聶穆

複数の画像を登録する場合、メインの画像を指定してください。 申請書で1枚目に表示されます。 メインの画像を選択し[登録票の先頭]にチェックを入れてください。

指定が無い場合は、一番上の画像がメインの画像となります。

| 画像           | 登録票の先頭 |  |
|--------------|--------|--|
| ダミー画像<br>001 |        |  |
| ダミー画像<br>002 |        |  |

18. ロゴの登録を登録する。

商品画像と同様の操作で登録します。

[既存]ボタンをクリックすると、商品情報に登録済みのロゴを選ぶことができます。

| 画像 | 登録票の先頭 |  |
|----|--------|--|
|    |        |  |
|    |        |  |
|    |        |  |
|    |        |  |
|    |        |  |

| 画像               |       |  |
|------------------|-------|--|
| \$2-0J<br>002    |       |  |
|                  |       |  |
| \$2-0-1<br>0 0 1 |       |  |
|                  |       |  |
|                  |       |  |
|                  |       |  |
|                  | 12240 |  |

直近の30種類のログから選択できます。

19. 商品情報をデータベースに登録する。

商品情報の各項目を入力後、画面上段もしくは画面下段の[登録]ボタンを クリックすることで、データベースに登録されます。

| 画面上段     |                               |                           |       |                       |
|----------|-------------------------------|---------------------------|-------|-----------------------|
|          |                               |                           |       |                       |
|          | US FLO                        | Ver.2.0                   | オ~    | -バスフロー事務局 <u>ログオフ</u> |
| 商品管理     | 申請管理                          | 掲載情報                      | ユーザ管理 | 管理メニュー                |
| 商品登録     |                               |                           |       |                       |
|          |                               |                           | 下に移動  | 登録 戻る                 |
| 新祖•紕结捍室• | Lip <b>n</b> sust ondertakan. | 시~ㅈ不호대한, 9년(史文 및 不+년)(二·조 |       |                       |
| もしくは画面下  | 段                             |                           |       |                       |
|          |                               |                           |       |                       |
|          |                               |                           |       | <u>v</u>              |
|          |                               |                           |       | 登録 上に移動               |

20.登録が完了したらメッセージが表示されます。
 [OK]をクリックすると、次ぎの商品登録が出来る状態になります。
 続けて商品登録する場合は、同様の手順で入力をしてください。

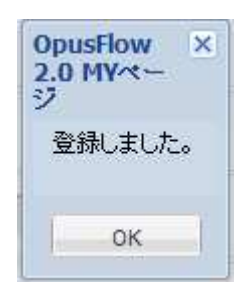

商品情報に登録した商品を一覧表示し、商品情報の編集やカタログへの申請をします。

#### 2.2.商品を一覧表示する

1. [商品管理]メニューの[商品一覧]をクリックします。

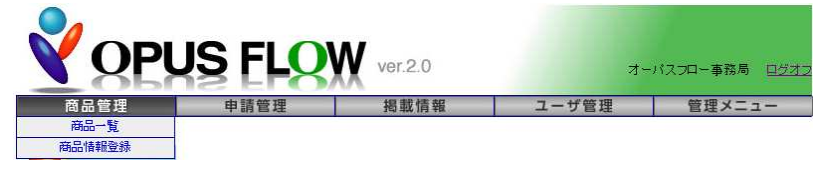

2. 商品情報を検索する条件を入力する画面が表示されます。 必要な条件を入力し、[検索]ボタンをクリックします。

|             |      |      |       | AN XID A sec |
|-------------|------|------|-------|--------------|
| 商品管理        | 申請管理 | 掲載情報 | ユーザ管理 | 管理メニュー       |
| 商品情報検索      |      |      |       |              |
|             |      |      |       | 検索 戻る        |
| 商品名         |      |      | を含む 💌 |              |
| ከታ          | [    |      |       |              |
| 登録日         | ~    |      |       |              |
| 更新日         | ~    |      |       |              |
| 商品分類        |      |      |       |              |
| コーマ字略・ブランド名 |      |      |       |              |
| ブランド 名力ナ    |      |      |       |              |
| 本体価格        | ~    |      |       |              |

3. 検索条件に該当する商品情報の一覧が表示されます。

| 商品管理       | 申請管理 | 掲載情    | 報             | ユーザ管  | 理     | 管理    | メニュ | -   |
|------------|------|--------|---------------|-------|-------|-------|-----|-----|
|            |      |        |               |       |       |       | (4  | 数 4 |
| 商品情報一覧     |      |        |               |       |       |       |     |     |
| 商品名        | 色·柄  | 商品番号   | JAN⊐-F        | 本体価格  | 税込価格  | 下代    | 入数  | 維続  |
| ◎ ダミー商品004 |      | DM-004 | 4900123456704 | 2,200 | 2,310 | 1,000 | 4   |     |
| 🧾 ダミー商品003 |      | DM-003 | 4900123456703 | 2,000 | 2,100 | 1,000 | 2   |     |
| ] ダミー商品002 |      | DM-002 | 4900123456702 | 1,600 | 1,680 | 750   | 2   |     |
| ] タオル      |      |        |               | 1,500 | 1,575 | 750   | 2   |     |
|            |      |        |               |       |       |       |     |     |
|            |      |        |               |       |       |       |     |     |
|            |      |        |               |       |       |       |     |     |
|            |      |        |               |       |       |       |     |     |
|            |      |        |               |       |       |       |     |     |
|            |      |        |               |       |       |       |     |     |

商品一覧より商品を選択してカタログへ申請します。

# 2.3.商品をカタログへ申請する

1. カタログ申請する商品を一覧表示します。

| 间的蓝斑       | 申請管理 | 掲載情報   | 報             | ユーザ管  | 理     | 管理    | メニュ | -   |
|------------|------|--------|---------------|-------|-------|-------|-----|-----|
|            |      |        |               |       |       |       | 件   | 数 4 |
| 商品情報一覧     |      |        |               |       |       |       |     |     |
| 商品名        | 色·柄  | 商品番号   | JAN⊐'-F       | 本体価格  | 税込価格  | 下代    | 入数  | 維続: |
| ] ダミー商品004 |      | DM-004 | 4900123456704 | 2,200 | 2,310 | 1,000 | 4   |     |
| ] ダミー商品003 |      | DM-003 | 4900123456703 | 2,000 | 2,100 | 1,000 | 2   |     |
| 」 ダミー商品002 |      | DM-002 | 4900123456702 | 1,600 | 1,680 | 750   | 2   |     |
| ] タオル      |      |        |               | 1,500 | 1,575 | 750   | 2   |     |
|            |      |        |               |       |       |       |     |     |
|            |      |        |               |       |       |       |     |     |

2.申請する商品の左端の口にチェックします。

| t <sup>ere</sup> | 商品名      | 色·柄 | 商品番号   | JAN⊐-F        | 本体価格  | 税込価格  | 下代    | 入数 | 維続 |
|------------------|----------|-----|--------|---------------|-------|-------|-------|----|----|
| V                | ダミー商品004 |     | DM-004 | 4900123456704 | 2,200 | 2,310 | 1,000 | 4  | 4  |
|                  | ダミー商品003 |     | DM-003 | 4900123456703 | 2,000 | 2,100 | 1,000 | 2  | 2  |
| V                | ダミー商品002 |     | DM-002 | 4900123456702 | 1,600 | 1,680 | 750   | 2  | 2  |
|                  | タオル      |     |        |               | 1,500 | 1,575 | 750   | 2  | 2  |
|                  |          |     |        |               |       |       |       |    |    |
|                  |          |     |        |               |       |       |       |    |    |
|                  |          |     |        |               |       |       |       |    |    |

3. [申請]ボタンをクリックします。

申請ダイアログが表示されるので、申請するカタログ名を選択します。 また申請者の名前を入力してください。

| 力タログ名称: | 選択して下さい | ~  |    |
|---------|---------|----|----|
| 申請者:    |         | ×  |    |
|         |         | 由語 | 良ろ |

その時点で申請可能なカタログ名称が表示されます。

申請者の名前は、申請実績があればそちらから選択することができます。

| 19日グ名称: | 選択して下さい                  | ~ |  |
|---------|--------------------------|---|--|
| 諸老・     | 選択して下さい<br>申請テスト用力タログ002 |   |  |
|         | 申請テスト用力タログ001            |   |  |

[申請]ボタンをクリックすると申請情報が登録されます。

| OpusFlow 2.0 MYペー<br>ジ                | × |
|---------------------------------------|---|
| 申請登録が完了しました。                          |   |
| I I I I I I I I I I I I I I I I I I I |   |

商品一覧より、商品ごとに申請状況の確認ができます。

#### 2.4.商品の申請状況を確認する

1. 申請状況を確認する商品を一覧表示します。

| 商品管理       | 申請管理 | 掲載情    | 報             | ユーザ管  | 理     | 管理    | メニュ | -   |
|------------|------|--------|---------------|-------|-------|-------|-----|-----|
| 商品情報一覧     |      |        |               |       |       |       | 19  | 敬 4 |
| 商品名        | 色·柄  | 商品番号   | JAN=-F        | 本体価格  | 税込価格  | 下代    | 入数  | 継続  |
| ダミー商品004   |      | DM-004 | 4900123456704 | 2,200 | 2,310 | 1,000 | 4   |     |
| _ ダミー商品003 |      | DM-003 | 4900123456703 | 2,000 | 2,100 | 1,000 | 2   |     |
| 」 ダミー商品002 |      | DM-002 | 4900123456702 | 1,600 | 1,680 | 750   | 2   |     |
| ] タオル      |      |        |               | 1,500 | 1,575 | 750   | 2   |     |
|            |      |        |               |       |       |       |     |     |
|            |      |        |               |       |       |       |     |     |

2. 申請状況を確認する商品の左端の口にチェックします。

| <ul> <li>ダミー商品OO4</li> <li>DM-004</li> <li>4900123456704</li> <li>2,200</li> <li>2,310</li> <li>1,000</li> <li>ダミー商品OO3</li> <li>DM-003</li> <li>4900123456703</li> <li>2,000</li> <li>2,100</li> <li>1,000</li> <li>ダミー商品OO2</li> <li>DM-002</li> <li>4900123456702</li> <li>1,600</li> <li>1,600</li> <li>750</li> <li>ダオル</li> <li>1,500</li> <li>1,575</li> <li>750</li> </ul> |   | 商品名      |  | 色 | 柄 | 商品番号   | JANコード        | 本体価格  | 税込価格  | 下代    | 入数 | 維  |
|----------------------------------------------------------------------------------------------------|---|----------|--|---|---|--------|---------------|-------|-------|-------|----|----|
| <ul> <li>ジミー商品OO3</li> <li>DM-003</li> <li>4900123456703</li> <li>2,000</li> <li>2,100</li> <li>1,000</li> <li>ジミー商品OO2</li> <li>DM-002</li> <li>4900123456702</li> <li>1,600</li> <li>1,600</li> <li>1,500</li> <li>1,575</li> <li>750</li> </ul>                                                                                                    |   | ダミー商品004 |  |   |   | DM-004 | 4900123456704 | 2,200 | 2,310 | 1,000 | 4  | í. |
| ◎ ダミー商品OO2 DM-002 4900123456702 1,600 1,680 750 ◎ タオル 1,500 1,575 750                                                                                                    | V | ダミー商品003 |  |   |   | DM-003 | 4900123456703 | 2,000 | 2,100 | 1,000 | 2  |    |
| () (1,575 750)                                                                                                    |   | ダミー商品002 |  |   |   | DM-002 | 4900123456702 | 1,600 | 1,680 | 750   | 2  | :  |
| <                                                                                                    |   | タオル      |  |   |   |        |               | 1,500 | 1,575 | 750   | 2  | 8  |
| ¢                                                                                                    |   |          |  |   |   |        |               |       |       |       |    |    |
|                                                                                                    |   |          |  |   |   |        |               |       |       |       |    |    |

3. [申請状況]ボタンをクリックします。

申請状況ダイアログが表示され、申請先のカタログ名称と状態が確認できます。

| カタログ名称        | ステータス | 申請日        | 申諸者   |
|---------------|-------|------------|-------|
| 申請テスト用力タログ002 | 採用    | 2010/04/22 | 不二 太郎 |
| 申請テスト用力タログ001 | 未選択   | 2010/04/22 | 不二 太郎 |
|               |       |            |       |
|               |       |            |       |
|               |       |            |       |
|               |       |            |       |

状態 (ステータス)が採用となると 申請情報がロックされ、申請情報を 変更できなくなります。 カタログ申請された申請情報は、商品情報と関連付けされております。 商品情報を更新する際、同時に申請情報を更新することが出来ます。

# 2.5.申請情報を更新する

1. 商品情報を更新する商品を一覧表示します。

| 商品管理      | 申請管理 | 掲載情    | 報             | ユーザ管  | 理     | 管理    | メニュ | -     |
|-----------|------|--------|---------------|-------|-------|-------|-----|-------|
| 6情報→教     |      |        |               |       |       |       | f   | + 致 4 |
| 商品名       | 色·柄  | 商品番号   | JAN=-F        | 本体価格  | 税込価格  | 下代    | 入数  | 継続    |
| 」ダミー商品004 |      | DM-004 | 4900123456704 | 2,200 | 2,310 | 1,000 | 1   | 1     |
| ダミー商品003  |      | DM-003 | 4900123456703 | 2,000 | 2,100 | 1,000 | 1   | 2     |
| ダミー商品002  |      | DM-002 | 4900123456702 | 1,600 | 1,680 | 750   | 3   | 2     |
| タオル       |      |        |               | 1,500 | 1,575 | 750   |     | 2     |
|           |      |        |               |       |       |       |     |       |
|           |      |        |               |       |       |       |     |       |

2. 更新する商品の左端の口にチェックします。

|   | 商品名      | 色·柄 | 商品番号   | JANコード        | 本体価格  | 税込価格  | 下代    | 入数 | 維約 |
|---|----------|-----|--------|---------------|-------|-------|-------|----|----|
|   | ダミー商品004 |     | DM-004 | 4900123456704 | 2,200 | 2,310 | 1,000 | 4  | 1  |
| V | ダミー商品003 |     | DM-003 | 4900123456703 | 2,000 | 2,100 | 1,000 | 2  | 2  |
|   | ダミー商品002 |     | DM-002 | 4900123456702 | 1,600 | 1,680 | 750   | 2  | 2  |
|   | タオル      |     |        |               | 1,500 | 1,575 | 750   | 2  | 2  |
|   |          |     |        |               |       |       |       |    |    |
|   |          |     |        |               |       |       |       |    |    |
| < |          | 1   |        |               |       |       |       |    |    |

3. [更新]ボタンをクリックすると、商品情報の編集画面が表示されます。

4. 商品情報を変更し、[更新]ボタンをクリックします。

| 商品登録     |                                                                 |            |
|----------|-----------------------------------------------------------------|------------|
|          |                                                                 | 下に移動 更新 戻る |
| 新規·維続提案: | <ul> <li>●新規</li> <li>○ 維続</li> <li>※アピデカタログでの新規・維続器</li> </ul> | 商品の指定です。   |
| 商品名:     | ダミー商品003-2                                                      |            |
|          | 読み仮名 ※全角力ナのみ                                                    |            |
|          | ダミーショウヒン                                                        |            |

5. カタログへ申請中の場合、申請確認ダイアログが表示されます。
 申請情報も同時に更新する場合は、そのカタログにチェックを入れ
 [更新]ボタンをクリックします。

| 湛扒              | カタログ名称        | 申請日        |
|-----------------|---------------|------------|
|                 | 申請テスト用力タログ001 | 2010/04/22 |
| The alternation |               |            |
|                 |               |            |
|                 |               |            |
|                 |               |            |
|                 |               |            |
|                 |               |            |
|                 |               |            |
|                 |               |            |
| 1               |               |            |

商品情報のみ更新する場合は カタログにチェックを入れず [更新]ボタンをクリックします。

更新が完了するとメッセージが表示されます。
 商品情報と選択したカタログの申請情報の両方が更新されます。

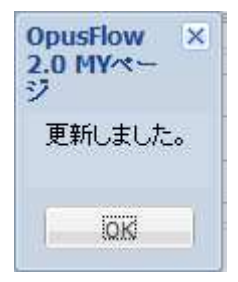

7. [戻る]をクリックすると商品一覧へ戻ります。

提案中の申請情報を一覧表示し、申請の削除や内容を確認することが出来ます。

#### 3.1.提案情報を一覧表示する

1. [申請管理]メニューの[提案情報一覧]をクリックします。

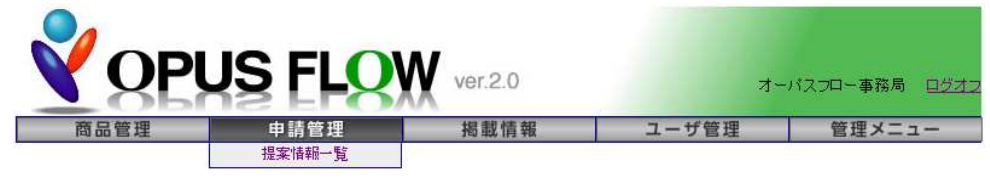

2. 提案情報を検索する条件を入力する画面が表示されます。
 必要な条件を入力し、[検索]ボタンをクリックします。

| <b>V</b> O | PUS FLO       | <b>V</b> ver.2.0 | オー             | バスフロー事務局 <u>ログオフ</u> |
|------------|---------------|------------------|----------------|----------------------|
| 商品管理       | 申請管理          | 揭載情報             | ユーザ管理          | 管理メニュー               |
| 提案情報検索     |               |                  |                |                      |
|            |               |                  |                | 検索 戻る                |
| 年度         |               |                  |                |                      |
| カタログ種別     |               |                  |                |                      |
| カタログ名      | 申請テスト用力タログ001 | •                |                |                      |
| 選定ステータス    |               |                  |                |                      |
| 申請書発行済み    |               |                  |                |                      |
| ページ        | ~             |                  |                |                      |
| 商品名        | [             |                  | - <b>を含む</b> - |                      |
| カナ         | ſ             |                  |                |                      |
| 登録日        | ~             |                  |                |                      |
| 更新日        | ~             |                  |                |                      |

3. 検索条件に該当する提案情報の一覧が表示されます。

| 达価格<br>1,680<br>2,100 | 5 消費税<br>0 80 | 下代    | 件数 3 |
|-----------------------|---------------|-------|------|
| 达価格<br>1,680<br>2,100 | 5 消費税<br>0 80 | 下代    |      |
| 1,680                 | 0 80          |       | 掛率   |
| 2,100                 |               | 750   | 46   |
|                       | 0 100         | 1,000 | 50   |
| 2,310                 | 0 110         | 1,000 | 45   |
|                       |               |       |      |
|                       |               |       |      |

23 ページ

1. 閲覧する提案情報を一覧表示します。

| 同品管理           | 4            | 目請管理    | 把        | 載情報 | 2-1   | げ管理   | 19  | 理メニュ  | -    |
|----------------|--------------|---------|----------|-----|-------|-------|-----|-------|------|
|                |              |         |          |     |       |       |     | 1     | 牛奴 3 |
| 業情報一覧<br>カタログ名 | 申請書の         | 漢字ステータス | 商品名      |     | 本体価格  | 税込価格  | 消費税 | 下代    | 掛率   |
| 申請テスト用力タログ0.   | 0000313027   | 未選択     | ダミー商品002 | 2   | 1,600 | 1,680 | 80  | 750   | 46   |
| 申請テスト用力タログ0.   | 0000313026   | 未選択     | ダミー商品000 | 3-2 | 2,000 | 2,100 | 100 | 1,000 | 50   |
| 申請テスト用力タログ0    | . 0000313025 | 未選択     | ダミー商品004 |     | 2,200 | 2,310 | 110 | 1,000 | 45   |
|                |              |         |          |     |       |       |     |       |      |

削除 閲覧 更新履歴 申請書 申請一覧印刷 戻る

2. 閲覧する提案情報の左端の□にチェックします。

| 力ログ名         申請書の         第四スフーカス         再品名         本付箱格         執込価格         消費税         下代         排車           申請子入ト用力50-0.00013027         未選択         ダミー商品002         1.000         1.680         80         750         46.1           申請子入ト用力50-0.00013025         未選択         ダミー商品002         2.000         2.00         100         1.000         6.00           申請子入ト用力50-0.00013025         未選択         ダミー商品004         2.200         2.310         110         1.000         45.3           申請子入ト用力50-0.00013025         未選択         ダミー商品004         2.200         2.310         110         1.000         45.3 | 14.3 | #TIT#E~     |            |         |            |       |       |     |       |      |
|----------------------------------------------------------------------------------------------------|------|-------------|------------|---------|------------|-------|-------|-----|-------|------|
| □ 申請テスト用力5日2960000311027 未選択 ダミー商品0027 -2 1,600 1,680 80 750 4.6.5<br>2] 申請テスト用力5日2960000311025 未選択 ダミー商品003-2 2,000 2,100 1,000 50,0<br>1] 申請テスト用力5日2960000313025 未選択 ダミー商品004 2,200 2,310 110 1,000 45.5                                                                                                    |      | 力如グ名        | 申請書口       | 選定ステータス | 商品名        | 本体価格  | 税込価格  | 消費税 | 下代    | 排车   |
| 2] 申請子スト用力SCIP500000313025 未選択 ダミー商品OOG-2 2,000 2,100 100 1,000 500<br>□ 申請子スト用力SCIP500000313025 未選択 ダミー商品OO4 2,200 2,310 110 1,000 453                                                                                                    |      | 申請テスト用力タログ0 | 0000313027 | 未選択     | ダミー商品002   | 1,600 | 1,680 | 80  | 750   | 46.9 |
|                                                                                                    |      | 申請テスト用力タログ0 | 0000313026 | 未選択     | ダミー商品003-2 | 2,000 | 2,100 | 100 | 1,000 | 50.0 |
|                                                                                                    |      | 申請テスト用力タログ0 | 0000313025 | 未選択     | ダミー商品004   | 2,200 | 2,310 | 110 | 1,000 | 45.5 |
|                                                                                                    |      |             |            |         |            |       |       |     |       |      |

3. [閲覧]ボタンをクリックすると、閲覧画面が表示されます。

| <b>V</b> o | PUS FLQ                                | <b>N</b> ver.2.0 | オ          | ーパスフロー事務局 <u>ログオ</u> |
|------------|----------------------------------------|------------------|------------|----------------------|
| 商品管理       | 申請管理                                   | 揭載情報             | ユーザ管理      | 管理メニュー               |
| 申請登録       |                                        |                  |            |                      |
|            |                                        |                  | 1          | 下に移動 戻る              |
| 新規·維続提案:   | <ul> <li>新規 C 維続 ※アビデカタロ:</li> </ul>   | ラでの新規・継続商品の指定。   | ēj.        |                      |
| 商品名:       | ダミー商品003-2<br>読み仮名 ※全角力ナのみ<br>ダミーショウヒン |                  | ※食品は品番を入れる |                      |
| 力タロジ络称     | 000275 申請う                             | スト用カタログ001       |            | _                    |
| メーカー       | 000 OpusFlow事務局                        |                  |            | 不二 太郎                |

登録情報を閲覧するのみで、情報の更新は出来ません。

#### 3.3.提案情報の更新履歴を確認する

1. 更新履歴を確認する提案情報を一覧表示します。

| 問品管理             | <b></b>    | 請管理     | 揭         | 閭情報 | 1-1   | げ管理   | 1   | 理メニュ  | -  |
|------------------|------------|---------|-----------|-----|-------|-------|-----|-------|----|
| 6744-412         |            |         |           |     |       |       |     |       | 牛奴 |
| ★ 11種一覧<br>力タログ名 | 申请書口       | 還定ステータス | 商品名       |     | 本体価格  | 税込価格  | 消費税 | 下代    | 排耳 |
| 申請テスト用力タログの      | 0000313027 | 未選択     | ダミー商品002  |     | 1,600 | 1,680 | 80  | 750   | 4  |
| 申請テスト用カタログ0      | 0000313026 | 未選択     | ダミー商品003・ | -2  | 2,000 | 2,100 | 100 | 1,000 | 5  |
| 申請テスト用力タログ0      | 0000313025 | 未選択     | ダミー商品004  |     | 2,200 | 2,310 | 110 | 1,000 |    |
|                  |            |         |           |     |       |       |     |       |    |
|                  |            |         |           |     |       |       |     |       |    |
|                  |            |         |           |     |       |       |     |       |    |

1 閲覧 更新履歴 申請書 申請一覧印刷 戻る

2. 確認する提案情報の左端の□にチェックします。

| 力タロンダム         申請書の         第正大・力         務品名         本作師格         税上務略         消費税         下代         排車           申請子スト用力50-56         0000313027         未満択         ダミー商品2002         1.800         1.800         1.800         1.000         1.000         1.000         1.000         1.000         5           申請子スト用力50-26         0000313025         未満択         ダミー商品2004         2.200         2.310         110         1.000         4 |         |             |            |         |           |   |       |       |     |       |    |
|----------------------------------------------------------------------------------------------------|---------|-------------|------------|---------|-----------|---|-------|-------|-----|-------|----|
| □ 甲請子スト用力500-50。000311027 未選択 ダミー商品0003-2 1.600 1.600 50 750 4<br>2 甲請子スト用力500-50 4200 2,100 100 1.000 5<br>9 甲請子スト用力500-50 4300 2,100 100 1.000 5<br>9 甲請子スト用力500-50 4300 2,200 2,310 110 1,000 4                                                                                                    | 回ナ      | りタログ名       | 申請書口       | 違定ステータス | 商品名       |   | 本体価格  | 税込価格  | 消費稅 | 下代    | 丰佳 |
| 2] 甲語子之ト用力タログ90000319025 未選択 ダミー商品2003-2 2.000 2.100 100 1000 9<br>■甲語テスト用力タログ9000031925 未選択 ダミー商品2004 2.200 2.310 110 1.000 4                                                                                                    | <b></b> | 申請テスト用力タログロ | 0000313027 | 未選択     | ダミー商品002  |   | 1,600 | 1,680 | 80  | 750   | 46 |
| 3] 甲硝子スト用力分口步0 0000313025 未選択  ダミー商品OO4 2.200 2.310 110 1.000 4                                                                                                    | V 6     | 申請テスト用力タログロ | 0000313026 | 未選択     | ダミー商品003- | 2 | 2,000 | 2,100 | 100 | 1,000 | 50 |
|                                                                                                    | E 4     | 申請テスト用力タログの | 0000313025 | 未選択     | ダミー商品004  |   | 2,200 | 2,310 | 110 | 1,000 | 45 |
|                                                                                                    |         |             |            |         |           |   |       |       |     |       |    |

3. [更新履歴]ボタンをクリックすると、更新した内容の履歴が表示されます。

| OpusFlow 2.0 M   | Yページ - Windows Internet Explo            | rer                         |                     | _ _ ×  |
|------------------|------------------------------------------|-----------------------------|---------------------|--------|
| http://www.opusl | flow.net/apides/sinsei/rireki_list.php?n | node=0&SINSEI_ID=0000313026 |                     |        |
| 商品名:ダミー商品        | 品003-2                                   |                             |                     | 閉じる    |
| 変更履歴             |                                          |                             |                     |        |
| 変更項目             | 変更·前                                     | 変更·後                        | 変更日時                | 変更者    |
| 商品名              | ダミー商品003                                 | ダミー商品003-2                  | 2010-04-22 17:10:29 | オーバスフロ |
|                  |                                          |                             |                     |        |
|                  |                                          |                             |                     |        |

1. 削除する提案情報を一覧表示します。

| 1<br>下代<br>750<br>1,000 | 件数 3<br>掛率<br>4( |
|-------------------------|------------------|
| 下代<br>750<br>1,000      | 掛率<br>4(         |
| 750                     | 4                |
| 1,000                   |                  |
|                         | 51               |
| 1,000                   | 4                |
|                         |                  |
|                         |                  |
|                         |                  |

- 2. 削除する提案情報の左端の口にチェックします。

| 力ログ名         申請書の         第四スフーカス         再品名         本付箱格         執込価格         消費税         下代         排車           申請子入ト用力50-0.00013027         未選択         ダミー商品002         1.000         1.680         80         750         46.1           申請子入ト用力50-0.00013025         未選択         ダミー商品002         2.000         2.00         100         1.000         6.00           申請子入ト用力50-0.00013025         未選択         ダミー商品004         2.200         2.310         110         1.000         45.3           申請子入ト用力50-0.00013025         未選択         ダミー商品004         2.200         2.310         110         1.000         45.3 | 14.3 | #TIT#E~     |            |         |            |       |       |     |       |      |
|----------------------------------------------------------------------------------------------------|------|-------------|------------|---------|------------|-------|-------|-----|-------|------|
| □ 申請テスト用力5日2960000311027 未選択 ダミー商品0027 -2 1,600 1,680 80 750 4.6.5<br>2] 申請テスト用力5日2960000311025 未選択 ダミー商品003-2 2,000 2,100 1,000 50,0<br>1] 申請テスト用力5日2960000313025 未選択 ダミー商品004 2,200 2,310 110 1,000 45.5                                                                                                    |      | 力如グ名        | 申請書口       | 選定ステータス | 商品名        | 本体価格  | 税込価格  | 消費税 | 下代    | 排车   |
| 2] 申請子スト用力SCIP500000313025 未選択 ダミー商品OOG-2 2,000 2,100 100 1,000 500<br>□ 申請子スト用力SCIP500000313025 未選択 ダミー商品OO4 2,200 2,310 110 1,000 453                                                                                                    |      | 申請テスト用力タログ0 | 0000313027 | 未選択     | ダミー商品002   | 1,600 | 1,680 | 80  | 750   | 46.9 |
|                                                                                                    |      | 申請テスト用力タログ0 | 0000313026 | 未選択     | ダミー商品003-2 | 2,000 | 2,100 | 100 | 1,000 | 50.0 |
|                                                                                                    |      | 申請テスト用力タログ0 | 0000313025 | 未選択     | ダミー商品004   | 2,200 | 2,310 | 110 | 1,000 | 45.5 |
|                                                                                                    |      |             |            |         |            |       |       |     |       |      |

3. [削除]ボタンをクリックすると、閲覧画面が表示されます。

| <b>∛</b> C | PUS FLO                                | <b>W</b> ver.2.0 | オー          | パスフロー事務 | \$局 <u>口グ</u> |
|------------|----------------------------------------|------------------|-------------|---------|---------------|
| 商品管理       | ■ 申請管理                                 | 掲載情報             | ユーザ管理       | 管理メ     | <b>Z</b>      |
| 申請登録       |                                        |                  |             |         |               |
|            |                                        |                  | 下に移動        | 削除      | 戻る            |
| 新規·維統提案:   | <ul> <li>新規 C 継続 ※アビデカタログ</li> </ul>   | ジでの新規・継続商品の指定で   | <i>\$</i> . |         |               |
| 9品名:       | ダミー商品003-2<br>読み仮名 ※全角力ナのみ<br>ダミーショウビン |                  | 『食品は品番を入れる  |         |               |
| 力タロジ名称     | 000275 甲請守                             | テスト用カタログ001      |             |         |               |
| メーカー       | 000 OpusFlow事務局                        |                  |             | 不二 太郎   | Í             |

4. [削除]ボタンをクリックすると、提案情報が削除されます。

1. 申請書を印刷する提案情報を一覧表示します。

|         | 商品管理           | ŧ          | 請管理     | 挹載情報     | 1-1   | げ管理   | é   | 理メニ:  | 1-   |
|---------|----------------|------------|---------|----------|-------|-------|-----|-------|------|
| and the | 1++0 E/-       |            |         |          |       |       |     |       | 件数 2 |
| *       | 16種一覧<br>りタログ名 | 申請書の       | 遺定ステータス | 商品名      | 本体価格  | 税込価格  | 消費税 | 下代    | 掛率   |
| E       | 申請テスト用力タログ0    | 0000313027 | 未選択     | ダミー商品002 | 1,600 | 1,680 | 80  | 750   | 4    |
| ] 6     | 申請テスト用力タログ0    | 0000313025 | 未選択     | ダミー商品004 | 2,200 | 2,310 | 110 | 1,000 | 4    |
|         |                |            |         |          |       |       |     |       |      |
|         |                |            |         |          |       |       |     |       |      |

2. 印刷する提案情報の左端の□にチェックします。

| <b>2</b> 3 | 新得報一覧       |            |         |          |  |       |       |     |       |     |
|------------|-------------|------------|---------|----------|--|-------|-------|-----|-------|-----|
| V          | 力タログ名       | 申請書D       | 違定ステータス | 商品名      |  | 本体価格  | 税込価格  | 消費税 | 下代    | 掛率  |
| V          | 申請テスト用力タログ0 | 0000313027 | 未選択     | ダミー商品002 |  | 1,600 | 1,680 | 80  | 750   | 46. |
| V          | 申請テスト用カタログ0 | 0000313025 | 未選択     | ダミー商品004 |  | 2,200 | 2,310 | 110 | 1,000 | 45. |
|            |             |            |         |          |  |       |       |     |       |     |
|            |             |            |         |          |  |       |       |     |       |     |
|            |             |            |         |          |  |       |       |     |       |     |
|            |             |            |         |          |  |       |       |     |       |     |
|            |             |            |         |          |  |       |       |     |       |     |
|            |             |            |         |          |  |       |       |     |       |     |
|            |             |            |         |          |  |       |       |     |       |     |
|            |             |            |         |          |  |       |       |     |       |     |
|            |             |            |         |          |  |       |       |     |       |     |
|            |             |            |         |          |  |       |       |     |       |     |
|            |             |            |         |          |  |       |       |     |       |     |
|            |             |            |         |          |  |       |       |     |       |     |
|            |             |            |         |          |  |       |       |     |       |     |

3. [申請書]ボタンをクリックすると、印刷データのダウンロード確認が表示されます。

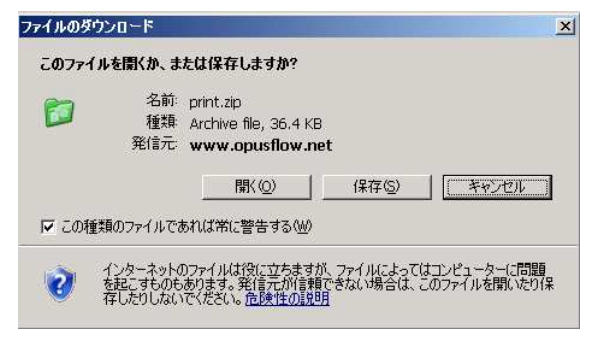

申請書の印刷データの生成に負荷がかかるため、一度パソコンに印刷データを 保存してから印刷します。 4. [保存]ボタンをクリックし、任意の場所にファイルを保存します。

| 名前を付けて保存           |             | and the second second second second second second second second second second second second second second second |   |          | ? ×            |
|--------------------|-------------|----------------------------------------------------------------------------------------------------|---|----------|----------------|
| 保存する場所の            | 🗁 印刷データ     |                                                                                                    | • | 0 🕫 🗁 🖽• |                |
| 2                  |             |                                                                                                    |   |          |                |
| 最近使ったファイル          |             |                                                                                                    |   |          |                |
| <b>び</b><br>デスクトップ |             |                                                                                                    |   |          |                |
| 21 F#1525          |             |                                                                                                    |   |          |                |
| <b>1</b>           |             |                                                                                                    |   |          |                |
| 71 1021-9          |             |                                                                                                    |   |          |                |
| マイ ネットワーク          |             |                                                                                                    |   |          |                |
|                    | ファイル名(N):   | printzip                                                                                                    |   | •        | 保存( <u>S</u> ) |
|                    | ファイルの種類(工): | Archive file                                                                                                    |   | •        | キャンセル          |

5. 保存したファイルをダブルクリックして開きます。

|          | ) print.zip      |
|----------|------------------|
| <u> </u> | 圧縮 (zip 形式) フォルダ |
| 11       | 37 KB            |

6. さらに開いたファイルの中の印刷データを開きます。

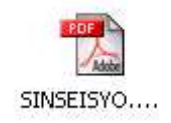

7. 印刷データが表示されます。
 [印刷]アイコンをクリックして印刷します。

| M Adobe I     | Reader - [SINSEISYO.PDF]<br>                                                                                                    |   |
|---------------|----------------------------------------------------------------------------------------------------|---|
| l 🙆 f         | 😄 👌 🕅 🕐 The 📷 🔍 - 🚹 🖸 😔 99% 😔 📑 - 🖉 - 🗰 web 88%                                                                                                    | 1 |
| 5             | 申請テスト用カタログ001 アピデカタログ申請書(見積書) 2010-04-23 01:42:14<br>見積り有効期間 2010年6月末日 申請ID 0000313025                                                                                                    | 1 |
| **細枠内 はアビデ 記入 | 整理%         ご在文書号         色・研         御社品書         JASIコード         ITFコード           DM-004         日本的自244約704         日本的自24約704         日本的自2404704         日本的自2404704         日本的自2404704 |   |
| 欄です 太枠内はすべてと  | 語意         2,200         アド         1,000         単単         45.5         人本         4         1         1000         単本ドで         直送不可           (語)         2,310         物流         (1,000)         (1,000)         (1,000)         (1,000)         (1,000)         (1,000)         (1,000)         (1,000)         (1,000)         (1,000)         (1,000)         (1,000)         (1,000)         (1,000)         (1,000)         (1,000)         (1,000)         (1,000)         (1,000)         (1,000)         (1,000)         (1,000)         (1,000)         (1,000)         (1,000)         (1,000)         (1,000)         (1,000)         (1,000)         (1,000)         (1,000)         (1,000)         (1,000)         (1,000)         (1,000)         (1,000)         (1,000)         (1,000)         (1,000)         (1,000)         (1,000)         (1,000)         (1,000)         (1,000)         (1,000)         (1,000)         (1,000)         (1,000)         (1,000)         (1,000)         (1,000)         (1,000)         (1,000)         (1,000)         (1,000)         (1,000)         (1,000)         (1,000)         (1,000)         (1,000)         (1,000)         (1,000)         (1,000)         (1,000)         (1,000)         (1,000)         (1,000)         (1,000) <td></td>                                                                                  |   |
|               | ・ログ発展用モールスポイント         ・・・・・・・・・・・・・・・・・・・・・・・・・・・・・                                                                                                    |   |

印刷データの表示、印刷にはアドビ社のアドビリーダーが必要です。

# 4. 掲載情報を確認する

カタログに掲載された商品情報を一覧表示し、内容の確認や流用して商品登録を することが出来ます。

#### 4.1.掲載情報を一覧表示する

1. [掲載情報]メニューの[掲載情報一覧]をクリックします。

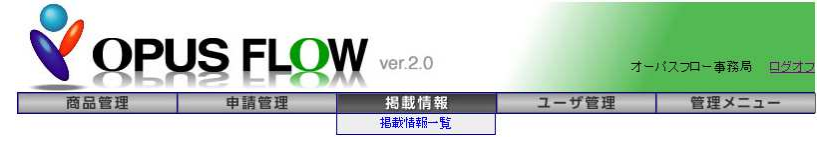

掲載情報を検索する条件を入力する画面が表示されます。
 必要な条件を入力し、[検索]ボタンをクリックします。

| Ŷо     | PUS FLO | Ver.2.0 | オー    | パスフロー事務局 ログオン |
|--------|---------|---------|-------|---------------|
| 商品管理   | 申請管理    | 揭載情報    | ユーザ管理 | 管理メニュー        |
| 揭載情報検索 |         |         |       |               |
|        |         |         |       | 検索 戻る         |
| 年度     |         |         |       |               |
| カタログ種別 |         | -       |       |               |
| 力タログ名  | [       | •       |       |               |
| ~-9    |         |         |       |               |
| 商品名    |         |         |       |               |
| 本体価格   | ~       |         |       |               |

3. 検索条件に該当する掲載情報の一覧が表示されます。

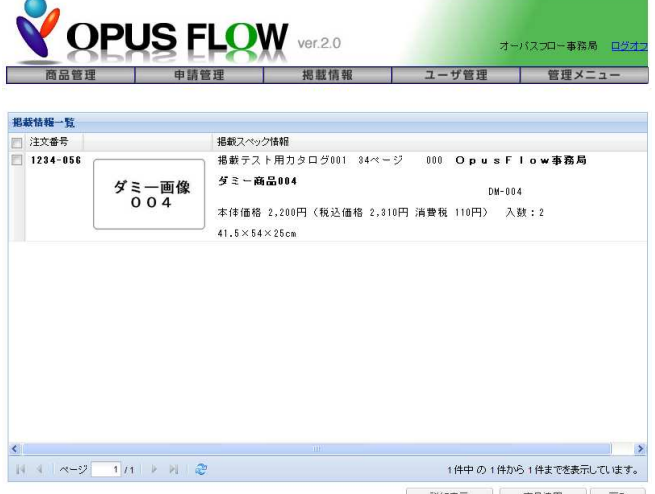

詳細表示 商品流用 戻る

29 ページ

1. 閲覧する掲載情報を一覧表示します。

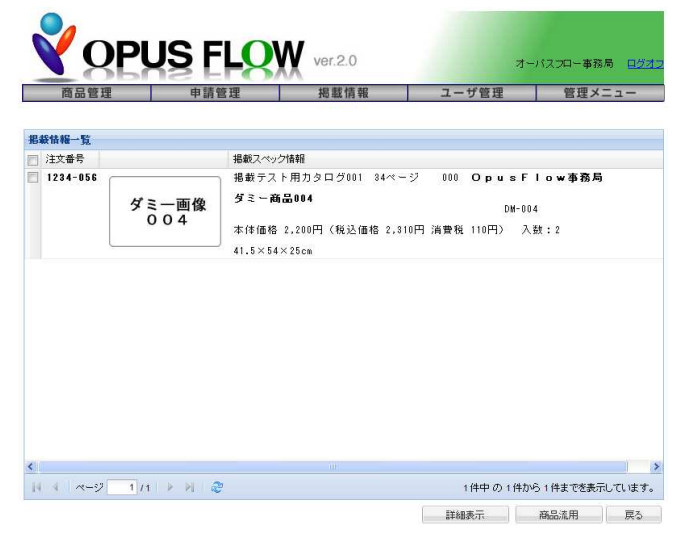

2. 閲覧する掲載情報の左端の口にチェックします。

| 把我快起一张 |              |                               |                             |             |                   |     |
|--------|--------------|-------------------------------|-----------------------------|-------------|-------------------|-----|
| 注文番号   |              | 掲載スペック情                       | \$ <b>%</b>                 |             |                   |     |
|        | ダミー画像<br>004 | ダミー商品<br>本体価格 2,<br>41.5×54×3 | 004<br>200円(税込価格 2,3<br>5cm | 110円 消費税 11 | DM-004<br>10円〉 入数 | : 2 |
|        |              |                               |                             |             |                   |     |
|        |              |                               |                             |             |                   |     |
|        |              |                               |                             |             |                   |     |

3. [詳細表示]ボタンをクリックすると、閲覧画面が表示されます。

| Ŷο       | PUS FLQ           | V ver.2.0        | オーバスフロー事務局 <u>日夕</u> ろ |        |  |
|----------|-------------------|------------------|------------------------|--------|--|
| 商品管理     | 申請管理              | 掲載情報             | ユーザ管理                  | 管理メニュー |  |
|          |                   |                  |                        | 戻る     |  |
| 掲載情報詳細画面 |                   |                  |                        |        |  |
| 注文番号     | 色柄                | 商品番号             | JAN⊐∽ド                 |        |  |
| 1234-056 |                   | DM-004           | 4900123                | 456704 |  |
| カタログ     | 掲載テスト用カタログ001     |                  |                        |        |  |
| 商品名      | ダミー商品004          |                  |                        |        |  |
| 価格       | 本体価格:2,200円(税込価格: | 2,310円,消費税:110円》 |                        |        |  |
| 入数       | 2                 |                  |                        |        |  |
| 箱サイズ・重量  | 41.5×54×25cm      |                  |                        |        |  |
| のし       | 大杉判               |                  |                        |        |  |

1. 流用する掲載情報を一覧表示します。

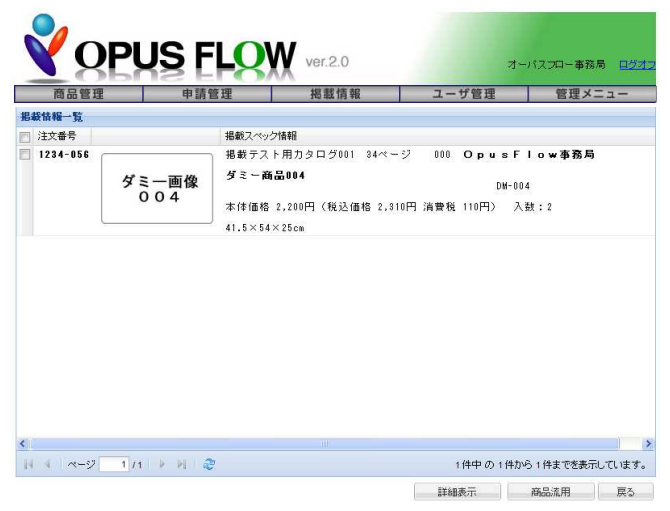

2. 流用する掲載情報の左端の口にチェックします。

| 耜 | 統佔極一覧 |            |                   |                           |                            |       |
|---|-------|------------|-------------------|---------------------------|----------------------------|-------|
|   | 注文番号  |            | 掲載スペック            | 情報                        |                            |       |
|   | l     | 004<br>004 | 本体価格:<br>41.5×54× | 2,200円(税込価格 2,31<br>(25cm | DM-004<br>10円 消費税 110円〉 入業 | t : 2 |
|   |       |            | 41.5×54×          | (25cm                     |                            |       |
|   |       |            |                   |                           |                            |       |
|   |       |            |                   |                           |                            |       |
|   |       |            |                   |                           |                            |       |

3. [商品流用]ボタンをクリックすると、商品登録画面が表示されます。

| YQ       | PUS                                  | <b>S FLQX</b>             | ver.2.0       | オ-    | -バスフロー事務局 <u>ログ</u> |  |
|----------|--------------------------------------|---------------------------|---------------|-------|---------------------|--|
| 商品管理     |                                      | 申請管理                      | 揭載情報          | ユーザ管理 | 管理メニュー              |  |
| 商品登録     |                                      |                           |               |       |                     |  |
|          |                                      |                           |               | 下に移動  | 登録 戻る               |  |
| 新規·維続提宴: | ◎新規                                  | ④継続 ※アビデカタロク              | 「での新規・維続商品の指言 | 27t.  |                     |  |
| 商品名:     | ダミー商品004                             |                           |               |       |                     |  |
|          | 読み仮名 »                               | 全角力ナのみ                    |               |       |                     |  |
| 商品分類     |                                      | ~ ~                       |               |       |                     |  |
| ネット販売:   | <ul> <li>○可能</li> <li>③不可</li> </ul> | 版完条件: ③ 無し                | 〇有リ           |       |                     |  |
|          |                                      | (目録提案時のみ)<br>ネット販売時上代(通常) | 质壳価格):        |       |                     |  |

掲載情報よりデータが流用されます。以降、商品情報登録と同じ。

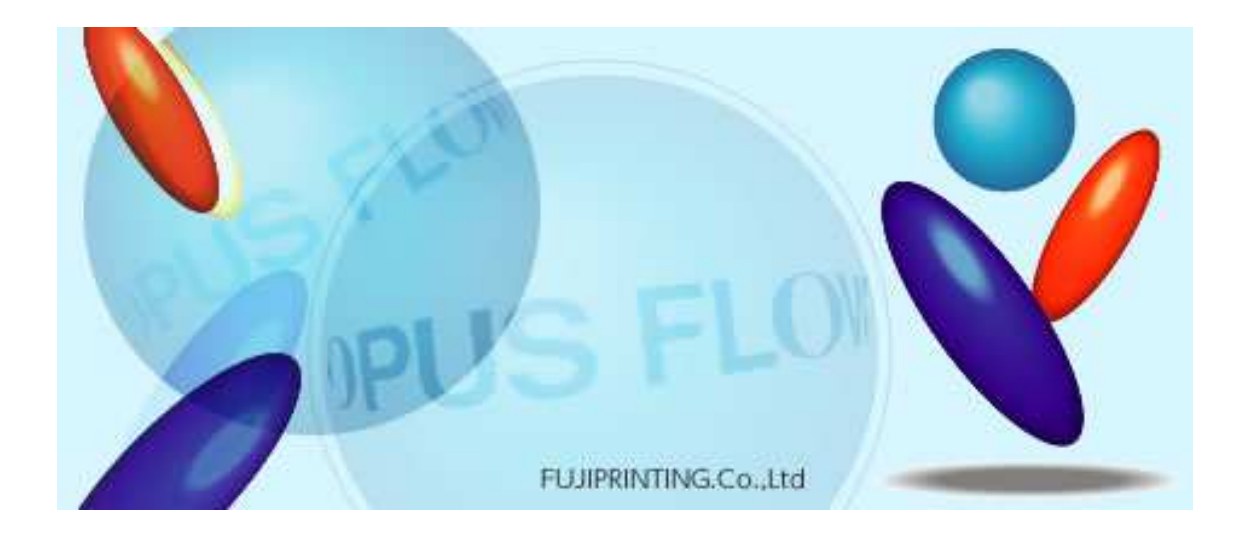

| 不二印刷株式会社 オーパスフロー事務局<br>■お問い合わせフォーム : http://www.maker.opusflow.net<br>■メール : opusflow@fujiprinting.com<br>■FAX : 06-6365-8580 (受付:24時間) | お問い合わ                        | せ方法                              |                                                |                                                                                               |  |
|----------------------------------------------------------------------------------------------------|------------------------------|----------------------------------|------------------------------------------------|-----------------------------------------------------------------------------------------------|--|
| ■お問い合わせフォーム : http://www.maker.opusflow.net<br>■メール : opusflow@fujiprinting.com<br>■FAX : 06-6365-8580 (受付:24時間)                        | 不二印刷                         | 株式会社                             | オーパスフ                                          | ロー事務局                                                                                         |  |
| ■電話・ 06-6365-6400 (平日 10:00~12:00 / 13:00~17:00)                                                                                        | ■お問い<br>■メール<br>■FAX<br>■雷 話 | 合わせフォ<br>: opu<br>: 06-<br>· 06- | トーム :<br>sflow@fujip<br>6365-8580<br>6365-6400 | http://www.maker.opusflow.net<br>orinting.com<br>(受付:24 時間)<br>(平日 10:00~12:00 / 13:00~17:00) |  |